# チャンネルの設定

# おでかけモードで使用するチャンネルを設定する(おでかけスキャン)

準備 おでかけモードに切り換えてください。 (☞22ページ)

## ゙エリアプリセット

自車位置に応じて、放送局リストを自動で切り 換えます。

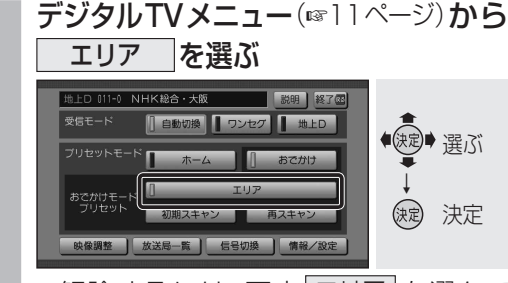

解除するには、再度エリアを選んでください。

## (おでかけ初期スキャン

旅行などで自宅から離れたときなどに行って ください。

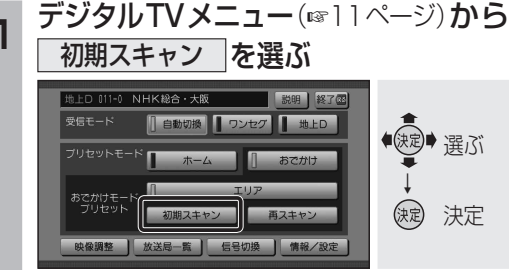

- 現在受信できるチャンネルがすべて検索され、以前の設定に上書きされます。
  デジタルTV画面で本体の
- ▶ を1秒以上押しても、お 図 ▶ 押す でかけ初期スキャンできます。

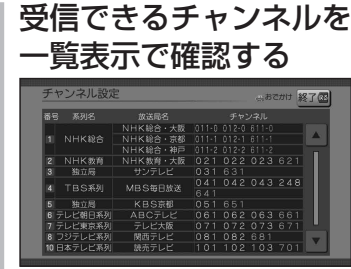

- 放送局の系列は、ホームモード時の チャンネル設定に合わせます。
- ワンセグは青色で表示されます。
- おでかけモードでは、チャンネルの修正 はできません。

#### おでかけ再スキャン

おでかけの途中で受信エリアが変わり、おでかけ モードの放送局を追加するときに行ってください。

#### **1** デジタルTVメニュー (18711ページ) から 「再スキャン」を選ぶ

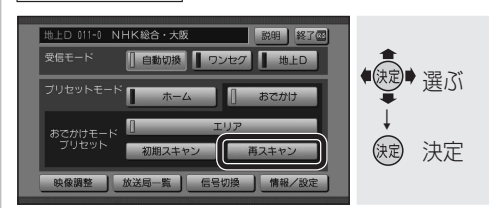

- 現在おでかけモードに設定されている チャンネルのほかに新たに受信できた チャンネルが検索され、設定に追加さ れます。
- 以前おでかけモードに登録されていた チャンネルは残ります。(消去・上書き などはされません。)
- デジタルTV画面で本体の
  た1秒以上押しても、
  おでかけ再スキャンできます。

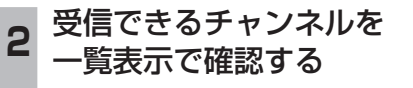

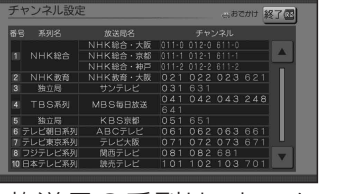

- 放送局の系列は、ホームモード時の チャンネル設定に合わせます。
- ワンセグは青色で表示されます。
- おでかけモードでは、チャンネルの修正 はできません。
- ●一覧表示は、約10秒後に自動的に消 去されます。

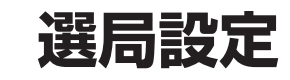

# \_\_\_\_\_ 地域設定

県域を設定する

県 域を選ぶ

## データサービスを選局する/しない を設定する

テレビサービスと独立データサービスの両方を 選局するか、テレビサービスのみを選局する かを設定する。

| 1 | システム設定画<br>地上D選局対象                          | 回面(☞22ペー<br>象]を選ぶ                 | ジ) <b>から</b>       |
|---|---------------------------------------------|-----------------------------------|--------------------|
|   | システム設定<br>第上D混局対象<br>県域<br>単位者号<br>ホームチャンネル | ●戻る<br>テレビ/アータ<br>大阪府<br>567-0000 | ●<br>選ぶ<br>→<br>決定 |
|   |                                             |                                   |                    |

# 2 選局対象を選ぶ

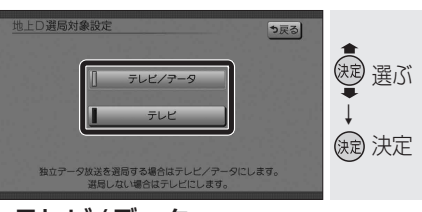

- テレビ/データ:
  テレビサービスと独立データサービス が選局できます。
- テレビ:
  テレビサービスのみ選局できます。

(**太字**はお買い上げ時の設定)

## (お知らせ)

- 「テレビ」に設定したときは、番組表もテレビ サービスのみ表示されます。
- 「地上D選局対象」を設定できるのは、地上デジ タル放送のみです。ワンセグに対しては設定で きません。

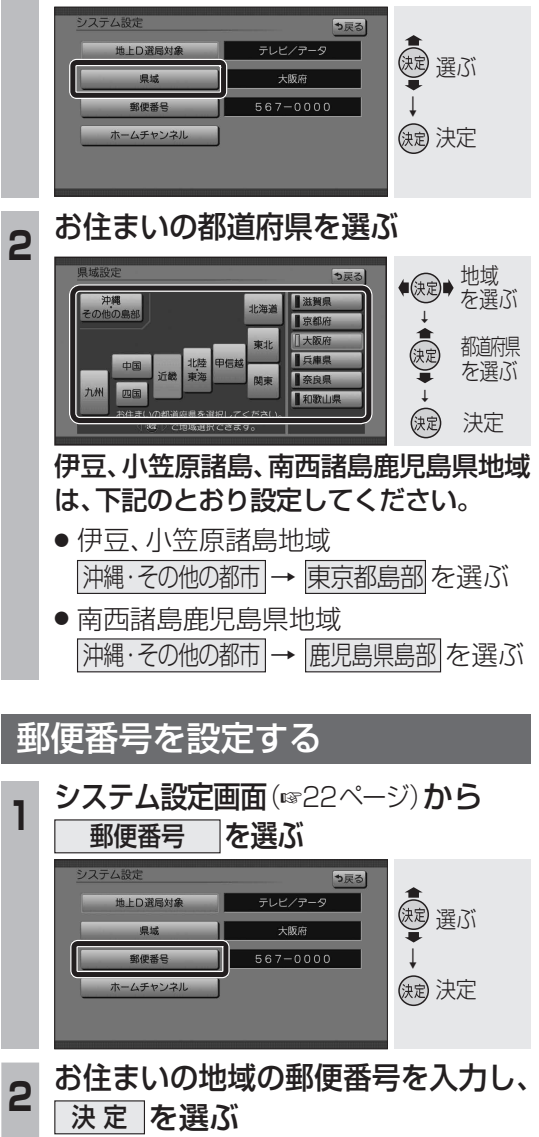

システム設定画面(11/22ページ)から

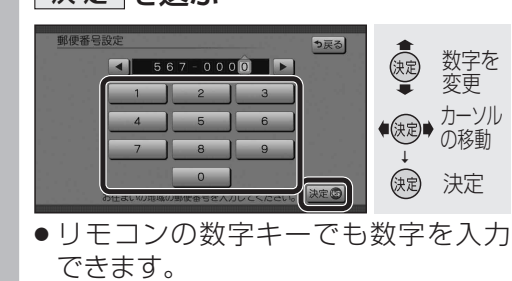

24 • 一覧表示は、約10秒後に自動的に消去されます。

情

報

٠

設

定